# <u>สิ่งที่จำเป็นต้องรู้ในการใช้งานโปรแกรม TRT version 3</u>

### 1. วิธีการเข้าใช้งานโปรแกรม TRT

| บบ ขายเหลือ |                 |                             |   |
|-------------|-----------------|-----------------------------|---|
|             |                 |                             |   |
|             |                 |                             |   |
|             |                 |                             |   |
|             |                 |                             |   |
|             |                 |                             | - |
| เข้าสุระบบ  |                 |                             | E |
|             |                 |                             |   |
|             |                 |                             |   |
|             | เข้าสโปรแกรม    |                             |   |
|             | ពេ លើពោរហោរស    |                             |   |
|             | 2               |                             |   |
|             | ผู้เชงาน: admin |                             |   |
|             |                 |                             |   |
|             | รพัสผ่าน        |                             |   |
|             |                 |                             |   |
|             |                 |                             |   |
|             |                 |                             |   |
|             | ตกลง            | ยกเลิก                      |   |
|             |                 |                             |   |
|             |                 |                             |   |
|             |                 |                             |   |
|             |                 |                             |   |
|             |                 |                             |   |
|             |                 |                             |   |
|             |                 | TRTSystem Version 1.0.36393 |   |

ให้คลิกที่ เมนู "เข้าสู่ระบบ" โดยกรอกรหัสผู้ใช้งานและรหัสผ่านแล้วคลิก "ตกลง"(รหัสเข้าใช้งานเป็นรหัสที่ทาง สมาคมโรคไตฯออกให้)

2. เมนูช่วยเหลือ

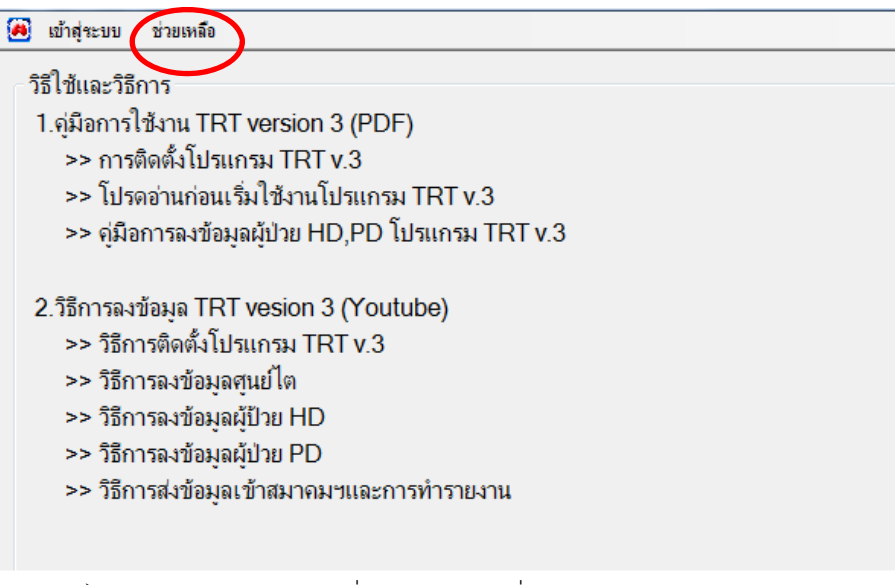

ผู้ใช้งานสามารถคลิกที่เมนูช่วยเหลือเผื่ออ่านคู่มือการใช้งานโปรแกรม TRT v.3 ทั้งในรูปแบบ PDF และ Youtube

# 3. หน้าโปรแกรมหลังจาก login เข้าสู่ระบบสำเร็จ (ดังรูปด้านล่าง) ประกอบด้วยเมนูหลักต่างๆดังนี้

a TRT System ศูนย์โต (Dialysis Center) - [Test Center 1001] - [ศูนย์โต (Dialysis Center)]
 เข้าสู่ระบบ ศูนย์โต (Dialysis Center) ข้อมุลผู้ป่วย (Patient) รายงาน (Report) ตั้งค่า (Config) จัดการข้อมุล หน้าต่าง ช่วยเหลือ

- เมนูเข้าสู่ระบบ ประกอบด้วยเมนูย่อยคือ 1. เมนูออกจากระบบ เป็นเมนูไว้ใช้สำหรับการ log out ออกจาก
   โปรแกรมเพื่อกลับไปยังหน้าเมนูเข้าสู่ระบบ 2. เมนูปิดโปรแกรมเป็นเมนูสำหรับออกจากโปรแกรมเมื่อ
   ต้องการปิดการใช้งานโปรแกรม TRT
- **เมนูศูนย์ไต** (Dialysis Center)เป็นเมนูสำหรับลงข้อมูลข้อมูลศูนย์ไตเทียม
- **เมนูข้อมูลผู้ป่วย**(Patient) เป็นเมนูสำหรับลงข้อมูลผู้ป่วยทั้ง HD และ PD
- **เมนูรายงาน** (Report) เป็นเมนูสำหรับแสดงรายงานข้อมูลที่ลงไปในโปรแกรม
- **เมนูตั้งค่า**(Config) เป็นเมนูการตั้งค่าผู้ใช้งานสำหรับเข้าใช้งานโปรแกรม TRT

ผู้ใช้งานยังไม่สามารถเปลี่ยนแปลงหรือแก้ไขข้อมูลผู้ใช้งานในหน้านี้ได้

 - เมนูจัดการข้อมูล เป็นเมนูสำหรับส่งข้อมูลเข้าสมาคมโรคไตฯ เมื่อลงข้อมูลเสร็จแล้ว ถ้าต้องการส่งข้อมูลให้ สมาคมฯให้คลิกที่ เมนู "จัดการข้อมูล" จะปรากฏดังรูปด้านล่าง

| <u>ส่งข้อมุล</u>           |           |       |
|----------------------------|-----------|-------|
|                            | ส่งข้อมูล |       |
| รายการ                     |           |       |
| รายละเอียด                 |           |       |
|                            |           |       |
|                            |           |       |
| สถานะเชื่อมต่ออินเตอร์แเ็ต |           | 🚽 ปีด |

- เมนูหน้าต่าง
   เป็นเมนูที่แสดงรายละเอียดหน้าต่างที่เปิดอยู่ทั้งหมด (ถ้ามี) และใช้สำหรับเลือกหน้าต่างที่จะลง
   ข้อมูลจากหน้าต่างที่เปิดอยู่ในขณะนั้นทั้งหมด และใช้ปิดหน้าต่างทั้งหมด
- **เมนูช่วยเหลือ**เป็นเมนูเกี่ยวกับรายละเอียดและข้อมูลช่วยเหลือของโปรแกรม TRT

3.เครื่องมือต่างๆภายในโปรแกรม TRT version 3

จะเป็นรูป icon อยู่ใต้เมนูหลัก ดังรูปด้านล่าง

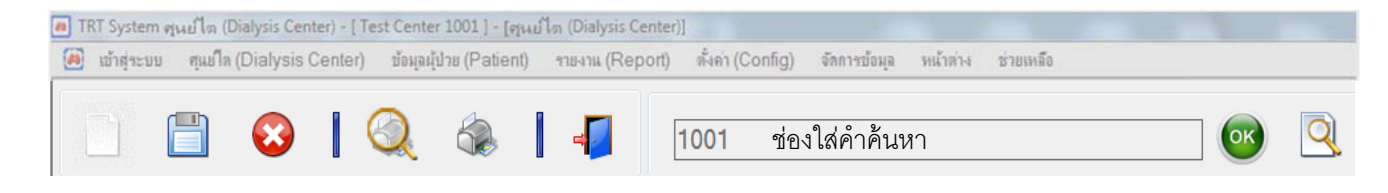

- เริ่มข้อมูลใหม่เมื่อต้องการเพิ่มรายการใหม่ทุกครั้งให้กดที่เครื่องหมาย เริ่มข้อมูลใหม่" โปรแกรมจึงจะสามารถทำงานได้
- บันทึกข้อมูลเมื่อต้องการจะทำการบันทึกข้อมูลให้คลิกที่เครื่องหมาย พันทึกข้อมูล" โดยเมื่อกด บันทึกแล้ว โปรแกรมจะมีหน้าต่างเล็กแสดงคำถามยืนยันการบันทึกข้อมูลหากต้องการบันทึกให้ยืนยัน โดยกด OK/ Yes หากไม่ต้องการให้กด Cancel / No
- ลบเครื่องหมาย (au) "ลบข้อมูล"ผู้ใช้งานยังไม่ได้รับอนุญาตให้ลบข้อมูลใดๆในโปรแกรมออก ดังนั้น เมนูนี้จึงไม่สามารถคลิกได้
- รายงาน เมื่อต้องการแสดงรายงานข้อมูลศูนย์ไต, ข้อมูลผู้ป่วยที่มีการลงข้อมูลไปแล้ว ให้คลิกที่ เครื่องหมาย ข้อมูลจะแสดงหน้ารายงานก่อนพิมพ์ออกมา หากต้องการ save เก็บไว้สามารถ เลือก save ได้หลายรูปแบบ เช่น PDF, word และ Excel
- ปริ้นรายงาน เมื่อต้องการปริ้นรายงานหน้าศูนย์ไต, ข้อมูลผู้ป่วย ให้คลิกที่เครื่องหมาย ข้อมูลที่ต้องการจะถูกปริ้นออกมา
- ค้นหา เมื่อต้องการเรียกดูข้อมูลเดิมที่มีในฐานข้อมูล ให้คลิกที่เครื่องหมาย (ค้นหาข้อมูล"จะ ปรากฏข้อมูลที่เคยบันทึกไว้ และหากต้องการเรียกข้อมูลนั้นมาใช้ ให้ดับเบิ้ลคลิกที่รายการนั้นหรือหาก ต้องการค้นหาโดยใช้คำเฉพาะ ให้พิมพ์คำเฉพาะนั้นลงในช่องค้นหา และกด OK
- ข้อมูลแสดงแถว 5 แถว โดยหาก ระบุจำนวนตัวเลขใดในช่องตัวเลข และกดปุ่ม แถว ข้อมูลจะแสดงตามที่ระบุตัวเลข และ หากระบุ "0" แล้วกดปุ่ม แถว จะเป็นการแสดงแถวข้อมูล ทั้งหมด ที่มีการบันทึกไว้
- 3.1 Icon อื่นๆที่ใช้ในการลงข้อมูล

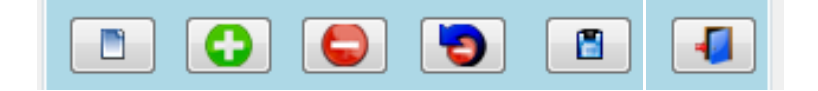

 icon เริ่มข้อมูลใหม่ เมื่อต้องการลงข้อมูลใหม่เพิ่มให้คลิกที่ icon นี้ และทำการลงข้อมูล
 icon เพิ่มข้อมูล เมื่อต้องการเพิ่มข้อมูลในตารางให้คลิกที่ icon นี้ข้อมูลที่ลงจะถูกเก็บไว้ใน ตาราง

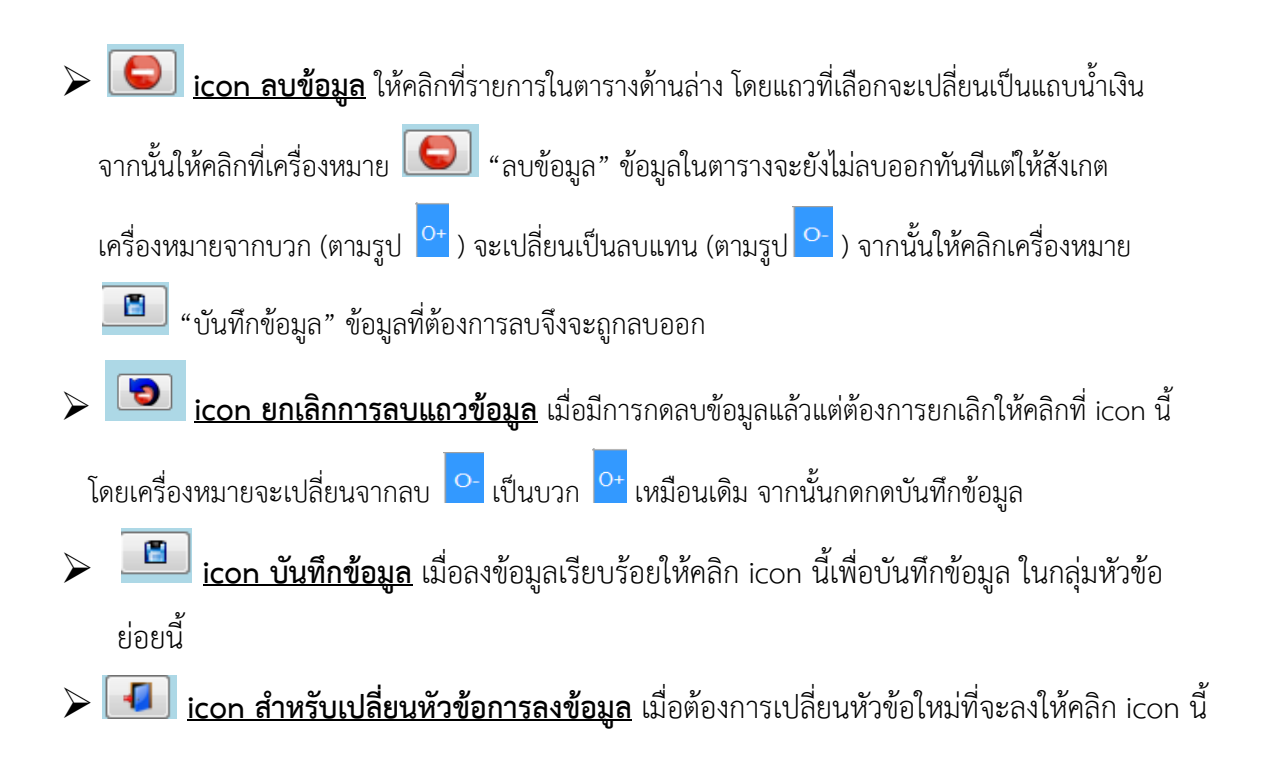

# <u>วิธีการลงข้อมูลข้อมูลศูนย์ไต</u>

1. วิธีการลงข้อมูล Demographic center

| 💼 TRT System ศูนย์ได (Dialysi      | s Center) - [ Test Center 1001 ] - [4                                                             | ฐนย์โด (Dialysis Center)]                                                                         |  |  |  |  |
|------------------------------------|---------------------------------------------------------------------------------------------------|---------------------------------------------------------------------------------------------------|--|--|--|--|
| 🧃 ເข້າສູ່ຈະນນ ศูแข้ใต (Dial        | ysis Center) ข้อมูลผู้ป่วย (Patie                                                                 | nt) รายงาน (Report) ตั้งค่า (Config) จัดการข้อมูล หน้าต่าง ช่วยเหลือ                              |  |  |  |  |
|                                    | 3 🔍 🐟                                                                                             | 1001                                                                                              |  |  |  |  |
| Demographic Center<br>ข้อมูลทั่วไป | Demographic Center<br>1.ข้อมูลของ วัน/เดือน/ปี : 0<br>2.วันที่เริ่มดำเนินการ : 0<br>3.รหัสศูนย์ : | 06/07/ 2560 📴 - 0.วันที่ลงข้อมูล :<br>16/07/ 2560 💷 - 4.รหัสหน่วยงานบริการสุขภาพ(HCODE) :<br>1001 |  |  |  |  |
| Human Resource<br>บุคคลากรสุนย์    | 5.ชื่อศูนย์ :     สมาคมโรคไตแห่งประเทศไทย       6.ที่อยู่ :     อาคารเฉลิมพระบารมี 50 ปี          |                                                                                                   |  |  |  |  |
| HD Facility                        | 7.ภาค :                                                                                           | 2 - ภาคกลาง •                                                                                     |  |  |  |  |
| Water Treatment<br>System          | 8.จังหวัด :<br>9.เขต/อำเภอ :                                                                      | 10 - กรุงเทพมหานคร -<br>17 - ห้วยขวาง -                                                           |  |  |  |  |
| PD Facility                        | 10.แขวง/ตำบล :<br>11.รหัสไปรษณีย์ :                                                               | 02 - บางกะปี -<br>10310รหัส.                                                                      |  |  |  |  |
| Center                             | 12.โทรศัพท์หน่วยงาน :<br>13.โทรศัพท์มือถือ :                                                      | 027167450<br>0818122654                                                                           |  |  |  |  |
| Accreditation                      | 14.โทรสารหน่วยงาน :<br>15 ยังไระสานงานอนที่ 1                                                     | 027187900                                                                                         |  |  |  |  |
|                                    | 16.ผู้ประสานงานคนที่ 2 :                                                                          |                                                                                                   |  |  |  |  |
|                                    | 17.ผูประสานงานคนที่ 3 :<br>18.E-mail ผู้ประสานงาน :                                               |                                                                                                   |  |  |  |  |
|                                    | 19.สังกัดของศูนย์ไตเทียม :<br>                                                                    | 3 - กรมอื่นๆ ของกระทรวงสาธารณสุข •                                                                |  |  |  |  |

มื่อต้องการเพิ่มหรือแก้ไขข้อมูลในหน้า demographic center ให้ลบข้อมูลเดิมออก(ถ้ามี) แล้วลงข้อมูลใหม่ได้

หัวข้อวันที่ลงข้อมูล (หมายเลข 0) ,หัวข้อรหัสศูนย์ (หมายเลข 3)และ หัวข้อ HCODE (หมายเลข 4)<u>ไม่อนุญาตให้</u> เปลี่ยนแปลงและแก้ไขข้อมูล

#### 2. วิธีการลงข้อมูล Human Resource

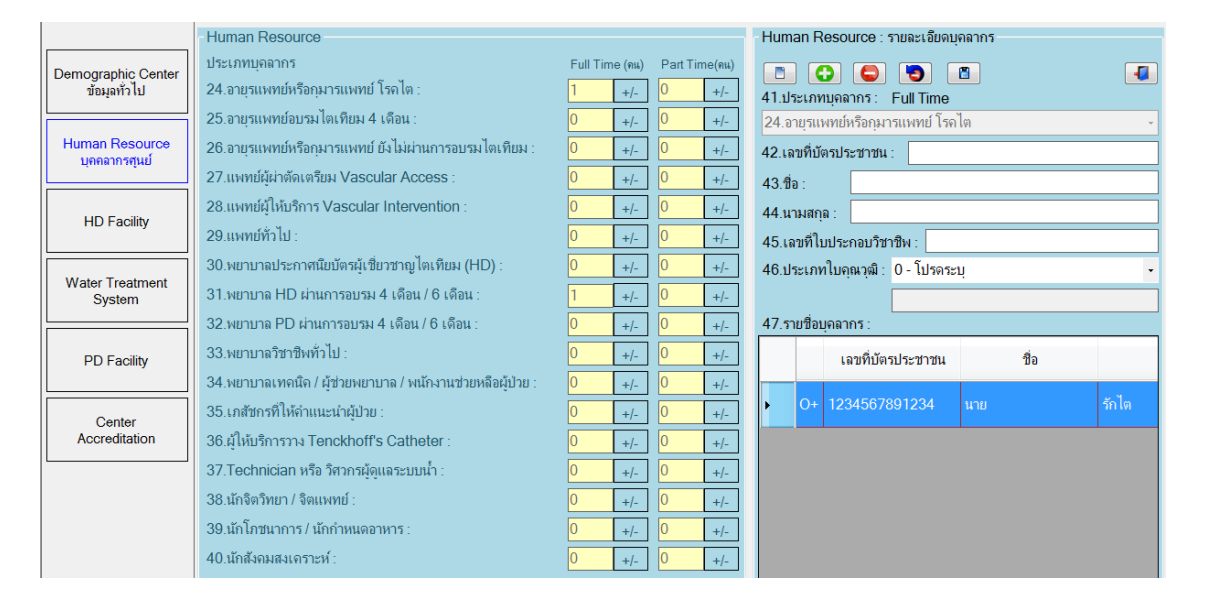

- เมื่อต้องการเพิ่มข้อมูล</u>จำนวนบุคลากรแต่ละประเภททั้ง full time และ part time ให้คลิกที่เครื่องหมาย [+/-]ในหัวข้อประเภทบุคลากรที่ต้องการลงข้อมูล(หมายเลข 24-40)ก่อนเป็นอันดับแรก
- โริ่ม<u>ลงข้อมูลบุคลากร</u> ให้กรอกข้อมูลทางด้านขวามือ หลังจากกรอกข้อมูลครบแล้วให้คลิกที่เครื่องหมาย เพื่อบันทึกข้อมูลลงในตารางด้านล่าง และคลิกเครื่องหมาย "บันทึกข้อมูล" เพื่อบันทึกจำนวนบุคลากร อีกครั้ง
- เมื่อ<u>ต้องการเพิ่มจำนวนบุคลากรรายต่อไป</u>ให้คลิกที่เครื่องหมาย
- เมื่อต้อง<u>การลบข้อมูล</u>รายละเอียดบุคลากร ให้คลิกที่รายชื่อบุคลลากรที่ต้องการจะลบข้อมูลในตารางหมายเลข
   47 โดยแถวที่เลือกจะเปลี่ยนเป็นแถบน้ำเงินจากนั้นให้คลิกที่เครื่องหมาย (จางข้อมูล "ข้อมูลในตารางจะ
   ยังไม่ลบออกทันทีแต่ให้สังเกตเครื่องหมายจากบวก (ตามรูป ) จะเปลี่ยนเป็นลบแทน (ตามรูป ) จากนั้น
   ให้คลิกเครื่องหมาย (บันทึกข้อมูล "ข้อมูลที่ต้องการลบถึงจะถูกลบออก
- หากต้อง<u>การยกเลิกการกดลบข้อมูล</u>ให้คลิกที่เครื่องหมาย ขาง แลกลบแถวข้อมูล" โดยเครื่องหมายจะ เปลี่ยนจากลบ เป็นบวก <sup>(+</sup>เหมือนเดิม จากนั้นกดกดบันทึกข้อมูล
- เมื่อ<u>ต้องการเลือกประเภทบุคลากรหัวในข้ออื่นๆ</u> ให้คลิกเครื่องหมาย

## 3. วิธีการลงข้อมูล HD Facility

|                                 | HD Facility                                                                       |  |  |  |  |  |  |  |  |
|---------------------------------|-----------------------------------------------------------------------------------|--|--|--|--|--|--|--|--|
|                                 | 48.จำนวนเตียง/เก้าอี้ ในการรักษาสำหรับผู้ป่วย HD : 10                             |  |  |  |  |  |  |  |  |
| Demographic Center              | 49.จำนวนเครื่อง Hemodialysis ที่ใช้งานอยู่จริง : 10                               |  |  |  |  |  |  |  |  |
| ข้อมูลทั่วไป                    | 50.จำนวนเครื่อง Online Hemodialvsis ที่ใช้งานอย่จริง                              |  |  |  |  |  |  |  |  |
|                                 | 51 ลำนวนเครื่อง CRRT ที่ใช้งานอย่างริง                                            |  |  |  |  |  |  |  |  |
| Human Resource<br>บุคุดลากรศนย์ | 52 จำนวนเครื่อง Bioimpedance Analysis (BIA) ที่ใช้งานอย่อริง                      |  |  |  |  |  |  |  |  |
|                                 | 53 Hemodiahois Sanica ซึ่งไม่เรื่อวร                                              |  |  |  |  |  |  |  |  |
|                                 | Acute HD IChronic HD                                                              |  |  |  |  |  |  |  |  |
| HD Facility                     | 54 อ่าร้อมา(บาท) Chronic Hemodialvsis ต่อตรั้น : 3,000 ต่ำสอ : 1,500 สมสอ : 3,000 |  |  |  |  |  |  |  |  |
|                                 |                                                                                   |  |  |  |  |  |  |  |  |
| Water Treatment                 |                                                                                   |  |  |  |  |  |  |  |  |
|                                 | oo.Mode HD หรอบรการอนๆ ทหนวยงานเหบรการ :                                          |  |  |  |  |  |  |  |  |
|                                 | Conventional HD  Online HDF  Double High Flux HDF                                 |  |  |  |  |  |  |  |  |
| PD Facility                     | □ Single needle HD □ SLED □ CRRT                                                  |  |  |  |  |  |  |  |  |
|                                 | Plasmapheresis     Immunoabsorption     DFPP                                      |  |  |  |  |  |  |  |  |
| Center                          | High Flux Dialysis     Other                                                      |  |  |  |  |  |  |  |  |
| Accreditation                   | 57 Reuse Dialvzer: 1 - YES                                                        |  |  |  |  |  |  |  |  |
|                                 | 58 อำนานครั้งในการ Reuse Dialyzer เอลี่ยา 20                                      |  |  |  |  |  |  |  |  |
|                                 | 50. Disinfestant Jucas Dauga Diaktor :                                            |  |  |  |  |  |  |  |  |
|                                 | 39. Disinfectant turn'i Reuse Dialyzer .                                          |  |  |  |  |  |  |  |  |
|                                 | Formalin     Peracetic Acid                                                       |  |  |  |  |  |  |  |  |
|                                 | Other                                                                             |  |  |  |  |  |  |  |  |
|                                 | 60.รัฐการ Reuse : 1 - Manual •                                                    |  |  |  |  |  |  |  |  |

เมื่อต้องการเพิ่มหรือแก้ไขข้อมูลในหน้า HD Facility ให้ลบข้อมูลเก่าในแต่ละช่องออกแล้วลงข้อมูลใหม่ได้เลย จากนั้นคลิกเครื่องหมาย (บันทึกข้อมูล) ที่อยู่ใต้เมนูหลัก เพื่อทำการบันทึกข้อมูล

## 4. วิธีการลงข้อมูล Water Treatment

|                                 | Water Treatment System                       |                             | - Water        | Trea           | atment System:        | : ผลการตรวจคุณภาพน้ำ |     |  |  |  |  |
|---------------------------------|----------------------------------------------|-----------------------------|----------------|----------------|-----------------------|----------------------|-----|--|--|--|--|
|                                 | 63.องค์ประกอบของระบบน้ำ :                    |                             |                |                |                       |                      |     |  |  |  |  |
| Demographic Center              | □ Softener                                   | □ Single Activated Charcoal |                |                |                       |                      |     |  |  |  |  |
| ขอมูลทั่ว ไป                    | Deionzation                                  | Dual Actived Charcoal       | 73.100         | ุดการ<br>ector | ตรวจ :<br>ia.culturo  |                      |     |  |  |  |  |
|                                 | Ultrafilter                                  | Conduction Meter            | 00.Da          | icter          |                       |                      | · · |  |  |  |  |
| Human Resource<br>บุคคลากรศูนย์ | Reverse Osmosis                              | Ultraviolet Inline          | /4.วน <i>ท</i> | าตรว           | ຈ: 06/07/             | 2560                 |     |  |  |  |  |
|                                 | Chlorine Feed                                | □ Ozone                     | /5.ตาแ         | เหนง           | ทตรวจ:                |                      |     |  |  |  |  |
|                                 | □ Stream Heat                                |                             | 0 - 10-        | 30132          | ų                     |                      | •   |  |  |  |  |
| HD Facility                     | 64.ระบบจ่ายน้ำ : 1 - Direct feed             | *                           |                |                | ~                     |                      |     |  |  |  |  |
|                                 | 65 ดาวมอีในการ Disinfectant ระบบน้ำทอ        | 6 2 - 1621                  | 76.ผลต         | กรวจ           | : 0 - ไปรดระบุ        |                      | -   |  |  |  |  |
| Water Treatment                 | 66.แหล่งน้ำดีบ :                             |                             |                |                | 77.รายละเอียดผลตรวจ : |                      |     |  |  |  |  |
|                                 |                                              | 🗆 น้ำม่อ/น้ำมาดาล           |                |                | วันที่ตรวจ            | ตำแหน่งที่ตรวจ       |     |  |  |  |  |
|                                 |                                              |                             |                |                |                       |                      | _   |  |  |  |  |
| PD Facility                     |                                              |                             | <b>I</b>       |                |                       | 4 - Storage tank     |     |  |  |  |  |
|                                 | Bactoria Culture :                           |                             |                | 0              |                       |                      |     |  |  |  |  |
| Center                          | 67 เทคมิดในการตราจ · 1 - Spr                 | read Plate                  |                | 0+             | 06/06/2560            | 2 - Pre RO           |     |  |  |  |  |
| Accreditation                   |                                              | él-suf                      |                |                |                       |                      |     |  |  |  |  |
|                                 | 08.ความถานการตราจ บ 2000 ระยะเวลา 52 ล       | มษาห ผลการตรวจ              |                |                |                       |                      |     |  |  |  |  |
|                                 | เฉลยทุก (                                    | สบดาห) : 26                 |                |                |                       |                      |     |  |  |  |  |
|                                 | Chemical ตามมาตรฐาน AAMI :                   | F2                          |                |                |                       |                      |     |  |  |  |  |
|                                 | (สบตาห) :<br>โล datasia                      | 32                          |                |                |                       |                      |     |  |  |  |  |
|                                 | Endotoxin :<br>70 μαριταβμορεσιερο : 1 - Gel | Iclot technique             |                |                |                       |                      |     |  |  |  |  |
|                                 | 71 coou8]ucosmoo 8 2500 cumuoo 50 d          | filma f                     |                |                |                       |                      |     |  |  |  |  |

- การลงผลการตรวจ Bacteria culture (หมายเลข 68) และ Endotoxin (หมายเลข 71) ให้คลิกที่เครื่องหมาย ผลการตรวจ ในหัวข้อที่ต้องการลงข้อมูล
- เริ่มลงข้อมูลผลการตรวจ ให้กรอกข้อมูลทางด้านขวามือ หลังจากกรอกข้อมูลครบแล้วให้คลิกที่เครื่องหมาย
   เพื่อบันทึกข้อมูลลงในตารางด้านล่าง และคลิกเครื่องหมาย

หลังจากคลิกบันทึกข้อมูลสำเร็จ ช่องทางด้านซ้ายมือ หัวข้อ "เฉลี่ยทุก (สัปดาห์)" จะทำการคำนวณค่าเฉลี่ย จากการลงผลการตรวจระบบน้ำให้อัตโนมัติ

- เมื่อต้อง<u>การลบข้อมูล</u>ผลการตรวจระบบน้ำ ให้คลิกที่รายการในตารางด้านล่าง (ตารางในหมายเลข 77) โดย แถวที่เลือกจะเปลี่ยนเป็นแถบน้ำเงินจากนั้นให้คลิกที่เครื่องหมาย (จาม แลงข้อมูล" ข้อมูลในตารางจะยังไม่
   ลบออกทันทีแต่ให้สังเกตเครื่องหมายจากบวก (ตามรูป ) จะเปลี่ยนเป็นลบแทน (ตามรูป ) จากนั้นให้
   คลิกเครื่องหมาย (บันทึกข้อมูล"ข้อมูลที่ต้องการลบถึงจะถูกลบออก
- หากต้องการยกเลิกการกดลบข้อมูล ให้คลิกที่เครื่องหมาย ยกเลิกลบแถวข้อมูล" โดยเครื่องหมายจะ
  - เปลี่ยนจากลบ <mark>-</mark> เป็นบวก <sup>+</sup>เหมือนเดิม จากนั้นกดกดบันทึกข้อมูล
- เมื่อต้องการเพิ่มผลการตรวจระบบน้ำจุดอื่นๆให้คลิกที่เครื่องหมาย [] "เริ่มต้นข้อมูลใหม่"
- เมื่อต้อง<u>การเลือกการตรวจคุณภาพน้ำ</u>ในหัวข้ออื่นๆ ให้คลิกเครื่องหมาย เพื่อออกจากการลงผลการ ตรวจย่อย แล้วไปเลือกการตรวจคุณภาพน้ำ ในหัวข้ออื่นๆ
- 5. วิธีการลงข้อมูล CAPD Facility

| Human Resource<br>บดดอากรศนย์ | CAPD Facility                                                     |  |  |  |  |  |  |
|-------------------------------|-------------------------------------------------------------------|--|--|--|--|--|--|
|                               | 78.เทคนิคการล้างไตทางช่องท้องที่สถาบันใช้ :                       |  |  |  |  |  |  |
| HD Facility                   | CAPD or All type of peritoneal dialysis without cycle machine     |  |  |  |  |  |  |
| The Facility                  | Automate PD or All type of peritoneal dialysis with cycle machine |  |  |  |  |  |  |
|                               | 79.ระบบ Automate PD ที่ใช้ :                                      |  |  |  |  |  |  |
| Water Treatement<br>System    | ☑ Baxter : Home Choice □ Fresenius : PD night                     |  |  |  |  |  |  |
|                               | Other                                                             |  |  |  |  |  |  |
| CAPD Facility                 | ระบบน้ำยา CAPD ที่ใช้ :                                           |  |  |  |  |  |  |
|                               | 80.Double Bag System :                                            |  |  |  |  |  |  |
| Center                        | Fresenius : Andy-Disc Baxter : Twin or Ultra bag                  |  |  |  |  |  |  |
| Accreditation                 | Other                                                             |  |  |  |  |  |  |
|                               | 81.ชนิดน้ำยา :                                                    |  |  |  |  |  |  |
|                               | ☑ Glucose base : Low calcium □ Glucose base : Normal calcium      |  |  |  |  |  |  |
|                               | ☑ Amino acid solution                                             |  |  |  |  |  |  |
|                               | Other                                                             |  |  |  |  |  |  |

- ▶ ลงข้อมูล CAPD Facility โดยให้คลิกเลือกหัวข้อที่ศูนย์ไตทำการรักษา
- 6. วิธีการลงข้อมูล Center accreditation

| Human Resource<br>บุคคลากรศุนย์ | -Cente<br>82.บัน | er Acc<br>เท็กกิจก<br>C | reditation<br>กรรม การตรวจรับ<br>โต่อาตา | ารองม<br>• | าตรฐานการรักษาโดยก        | ารฟ | อกเลือดด้วยเครื่องไตเ                       | ทียม ของ ตรต. :                 |                  |                                    |              |  |
|---------------------------------|------------------|-------------------------|------------------------------------------|------------|---------------------------|-----|---------------------------------------------|---------------------------------|------------------|------------------------------------|--------------|--|
| HD Facility                     |                  | 4                       | วันที่ส่งแบบประเมิน<br>(ทางไปรษณีย์)     |            | กิจกรรมการ<br>ตรวจของ ตรต |     | ตักขภาพการรับผู้ป่วย<br>(จำนวนเตียงทั้งหมด) | จำนวนเตียงที่<br>ขอรับการรับรอง | วันที่ตรวจรับรอง | ผลการรับรอง /<br>ระยะเวลาที่รับรอง | วันที่รับรอง |  |
| Water Treatment                 | •                |                         | 30/5/2560                                |            | 1 - 6 เดือน ครั้งที่ 1    | ÷   | 10                                          | 10                              | 3/5/2560         | 3 - รับรอง/ ชั่วคราว 6 เดือน 💌     | 29/5/2560    |  |
| System                          |                  |                         |                                          |            |                           |     |                                             |                                 |                  |                                    |              |  |
| CAPD Facility                   |                  |                         |                                          |            |                           |     |                                             |                                 |                  |                                    |              |  |
| Center<br>Accreditation         |                  |                         |                                          |            |                           |     |                                             |                                 |                  |                                    |              |  |

- คลิกที่เครื่องหมาย เพื่อกรอกรายละเอียดกิจกรรมการตรวจรับรองของ ตรต.ในตารางด้านล่าง ตามหัวข้อที่
  - ระบุ
- ≻ เมื่อต้องการจะคลิกลบข้อมูลให้คลิกเครื่องหมาย 🕒 "ลบข้อมูล"
- เมื่อลงข้อมูลครบทุกหน้าเรียบร้อยแล้วให้คลิกที่เครื่องหมาย 
   <sup>(1)</sup> "บันทึกข้อมูล"ที่อยู่ใต้เมนูหลักเพื่อทำการบันทึก
   ข้อมูลทั้งหมด

| 🧧 TRT System ศูนย์ได (Dialysis Center) - [ TestKidneyCenter ] - [ศูนย์ได (Dialysis Center)] |                                                                      |          |  |  |  |  |  |  |
|---------------------------------------------------------------------------------------------|----------------------------------------------------------------------|----------|--|--|--|--|--|--|
| 🔜 เข้าสู่ระบบ ศุนย์ไต (Dialysis Center) ข้อมุลผู้ป่วย (Patient)                             | รายงาน (Report) ตั้งค่า (Config) ส่งบ้อมูล <b>หน้าต่าง</b> ช่วยเหลือ |          |  |  |  |  |  |  |
|                                                                                             | 9998                                                                 | <b>•</b> |  |  |  |  |  |  |

▶ หากทำการบันทึกข้อมูลสำเร็จจะมีข้อความแจ้งให้ทราบว่ามีการลงข้อมูลแต่ละหัวข้อเรียบร้อยแล้ว

# <u>วิธีการลงข้อมูลผู้ป่วย HD</u>

# 1.วิธีการลงข้อมูลผู้ป่วย HD

| 🖪 TRT System คุณย์ได (Dialysi<br>🍋 เข้าสู่ระบบ ศุลย์ใด (Dial | s Center) - [Test Center 1001 ] - [สุริปาย (<br>ysis Center) ซึ่งหุลรู้ป่าย (Patient) า | (Patient)<br>รายงาน (Roport) ตั้งค่า (Config) จัดการอังคุล หน้าต่าง ช่วยหน้อ | 🕒 191 System wulfa (Dalgos Center) - [fast Center 1903 - jugi)au Patent)<br>😹 alaytasa mula (Dalgos Center) i davajiha Patenty rawa (Aspo) duni (Conta) damatapa mulanu arawala                                                                                                    |
|--------------------------------------------------------------|-----------------------------------------------------------------------------------------|------------------------------------------------------------------------------|----------------------------------------------------------------------------------------------------|
| 🗎 🗒 🌾                                                        | 3   🔍 🎄                                                                                 |                                                                              | 🗅 🖺 🔕 I 🍭 🌲 I 🚛 🧰 🖾 🚳 🖻                                                                                                    |
| Patient's Gen. Info.<br>ข้อมูลทั่วไปของผู้บ้าย               | - Patient's General Info.<br>102.ประเภทการรักษา : 1 - H                                 | HD - 101.วันที่ลงข้อมุล :                                                    | Patient's Gen. Info<br>thyain literaulities<br>132. mumpal linnuk finis<br>133. mumpal linnuk finis<br>1 - Presumed glomerulonophritis(No biopsy)                                                                                                    |
| Patient's Diag. Info.<br>ข้อมูลโรคของผู้ป่วย                 | 103.สถาบันที่ให้การรักษา : 100<br>104.วันที่เริ่มรักษา : 06/0                           | )1 - สมาลมโรลโดแห่งประเทสไทย -<br>07/ 2550 <b>⊡-</b>                         | Patient's Dag Into<br>flagi Insolg/ansolg/ansolg                     |
| Vascular Access                                              | 105.รหัสผู้ป่วย :                                                                       | Anti-Administration evaluate description                                     | Vascular Access 133. full fueluar land area 1 - B - 06:07/2549 0-                                                                                                    |
| HD Prescription                                              | 107.นามสกุล : คนช                                                                       |                                                                              | HD Prescription 135 sandarilleinnfaurakann. 10-1-aurosalfsalaakabcunalmu +                                                                                                    |
| HD Adequacy                                                  | 108.วันเกิด : 01/0<br>109.ประเภทเอกสารราชการ : 1                                        | 01/2530 <b>©∽</b><br>- บัครประจำศัวประชาชน -                                 | HD Adequacy 136 fullvin Permanent Vascular Access vifuron: 1 - 0 • 06/07/ 2550 •                                                                                                    |
| Laboratory                                                   | 110.เลขที่เอกสารราชการ :<br>111.ที่อยู่บัจจบัน(สามารถติดต่อได้                          | 3698521479874<br>(i): 112                                                    | Laboratory 138 (4)/2007 14/2017 14/2017 14/2000000000000000000000000000000000000 |
| Treatment                                                    | 112.กาค :<br>112 ภัณฑ์กา                                                                | 2 - manana •                                                                 | Treatment 140 gbrannatierna linea and an 2 - NO - 00000 - unincip                                                                                                    |
| Outcome                                                      | 113.งงท.พ.<br>114.เบต/อำเภอ :                                                           | 01 - wssues -                                                                | Outcome Autorito Motod vila 1-A -                                                                                                    |
|                                                              | 115.แขวง/ต่ามล :<br>116.รหัสไปรษณีย์ :                                                  | 01 - พระบรมหมาราชรัง -<br>10200 .เมล.                                        | 141.00 MUDU (Islaman alexaningu bundhi savegi ta). 2 mi                                                                                                    |
|                                                              | 117.เบอร์โทรศัพท์ :<br>118 สอบชาวเมือสตรีมเก เสบ                                        | 0818122654                                                                   | 142.Co-Morbid (โรยเครือคามเสียงให้รู้ป่ายได้รับการวิมัลล์อ) ระบุ: 0 - ไปรดระบุ •                                                                                                    |
|                                                              | Email, Line, Facebook :                                                                 |                                                                              | 143 Co-Motisi (โรษกรีษรามนักปกติผู้ประได้รับการที่จึงผิว ระบุ -                                                                                                    |
|                                                              | 119.เพท :<br>120.สถานภาพการสมุรส :                                                      | 2 mg4 • • • • • • • • • • • • • • • • • • •                                  | 144 Co-Morbid (โรงฟรีลงามมัดปกติที่ผู้ปกติได้ในการชีวิจรัญ ระบุ 0 - โปรงกะบุ •                                                                                                    |

- โร่มลงข้อมูลผู้ป่วย HD ให้เลือก ประเภทการรักษา (หมายเลข102) เป็น HD ก่อนทุกครั้ง
- ▶ รหัสผู้ป่วย (หมายเลข 105) ไม่ต้องกรอก ระบบจะรันเลขให้อัตโนมัติ

#### 2. วิธีการลงข้อมูล Vascular access

| Vascular Access |                                                   |   |                 |  |                              |   |               |   |                |               |  |
|-----------------|---------------------------------------------------|---|-----------------|--|------------------------------|---|---------------|---|----------------|---------------|--|
| 201.            | 201.วันที่ทำ Permanent Vascular access ครั้งแรก : |   |                 |  |                              |   |               |   |                |               |  |
| 202.            | 202.มันทึกกิจกรรม Vascular Access : 💽 🕒 🔁         |   |                 |  |                              |   |               |   |                |               |  |
|                 |                                                   |   | วันที่ทำกิจกรรม |  | กิจกรรม(Intervention)        |   | เหตุผล        |   | วันที่เริ่มใช้ | วันที่หยุดใช้ |  |
| •               | N                                                 | + | 31/05/2562      |  | 1 - ทำ Arteriovenous Fistula | • | 1 - Thombosis | - | 01/05/2562     |               |  |
|                 |                                                   |   |                 |  |                              |   |               |   |                |               |  |

- ไม่อมีการลงข้อมูล update ให้ไปที่หัวข้อบันทึกกิจกรรม vascular access (หมายเลข202) คลิกที่เครื่องหมาย และลงข้อมูลกิจกรรมในตาราง
- 🕨 เมื่อต้องการจะคลิกลบข้อมูลให้คลิกเครื่องหมาย 💽 "ลบข้อมูล"
- เมื่อต้องการดู ข้อมูลในตาราง ข้อ 202 ให้ระบุตัวเลขในช่อง 5 แถว หากข้อมูลเกิน 5 แถว ให้ ระบุ จำนวนตัวเลขในช่องตัวเลข และกดปุ่ม แถว ข้อมูลจะแสดงตามที่ระบุตัวเลข และ หากระบุ "0" แล้วกดปุ่ม แถว จะเป็นการแสดงแถวข้อมูลทั้งหมด ที่มีการบันทึกไว้

## 3. วิธีการลงข้อมูล HD Prescription

| HD Prescription                         |                      |                                   |           |                   |
|-----------------------------------------|----------------------|-----------------------------------|-----------|-------------------|
| 203.ข้อมูลของ วัน/เดือน/ปี :            |                      |                                   |           |                   |
| 204.ชื่อผลิตภัณฑ์ตัวกรอง (Dialyzer) :   | 0 - โปรดระบุ         | •                                 |           |                   |
| 205.รุ่นของตัวกรอง (Dialyzer) :         | 0 - โปรดระบุ         | •                                 |           |                   |
| 206.Dialyzer reuse : (ในผู้ป่วยรายนี้)  | 0 - โปรดระบุ 🔹 จำนวน | เครั้งเฉลี่ยที่ reuse ต่อ 1 ตัว : |           |                   |
| 207.Dialysate flow rate (mL/min) :      |                      |                                   |           |                   |
| 208.Blood flow rate (mL/min) :          |                      |                                   |           |                   |
| 209.Dialysis time (hours/section) :     |                      |                                   |           |                   |
| 210.Dialysis frequency (session/week) : |                      |                                   |           |                   |
| 211.Anticoagulant :                     | 0 - โปรดระบุ         | •                                 |           |                   |
| 212.Mode HD ของผู้ป่วย :                | 0 - โปรดระบุ         | •                                 |           |                   |
| 213.รายการ HD Prescription :            | 00                   |                                   |           | 5 แถว             |
| วันที่ ผลิตภัณฑ์                        | ผลิตภัณฑ์อื่นๆ       | รุ่น                              | รุ่นอื่นๆ | Dialyzer<br>Reuse |
| N+ 31/05/2562 1 - Althin                |                      | 1 - Altra Flux 140                |           | 1-YES             |

- เริ่มลงข้อมูลโดยกรอกข้อมูลหมายเลข 203-212 ให้เสร็จเรียบร้อย และให้ไปที่ "รายการ HD prescription " (หมายเลข213) คลิกที่เครื่องหมาย <a>[พื่อทำการบันทึกข้อมูลที่ลงไว้ ให้เข้าไปอยู่ในตารางด้านล่าง</a>
- เมื่อต้องการจะคลิกลบข้อมูลให้คลิกเครื่องหมาย (๑) "ลบข้อมูล"
- มื่อต้องการย้อนกลับไปดูรายการลงไว้ ให้ดับเบิ้ลคลิกที่เครื่องหมาย ข่องแรกในตาราง

เมื่อต้องการดู ข้อมูลในตาราง ข้อ 213 ให้ระบุตัวเลขในช่อง 5 แถว หากข้อมูลเกิน 5 แถว ให้ ระบุ จำนวนตัวเลขในช่องตัวเลข และกดปุ่ม แถว ข้อมูลจะแสดงตามที่ระบุตัวเลข และ หากระบุ "0" แล้วกดปุ่ม แถว จะเป็นการแสดงแถวข้อมูลทั้งหมด ที่มีการบันทึกไว้

#### 4. วิธีการลงข้อมูล HD Adequacy

| Hemodialysis Adequa      | су                    |                        |                   |                   |                  |           |
|--------------------------|-----------------------|------------------------|-------------------|-------------------|------------------|-----------|
| 214.HD Adequacy ขอ       | ง วัน/เดือน/ปี :      |                        | ]                 |                   |                  |           |
| 215.BUN Pre HD (mg       | /dL) :                |                        | ]                 |                   |                  |           |
| 216.BUN Post HD (m       | g/dL) :               |                        | ]                 |                   |                  |           |
| 217.BW Pre HD (Kg)       | :                     |                        |                   |                   |                  |           |
| 218.Target dry weight    | ::                    |                        |                   |                   |                  |           |
| 219.Total UF (L) :       |                       |                        |                   |                   |                  |           |
| 220.Height(cm):          |                       |                        |                   |                   |                  |           |
| 221.วิธีคำนวณ Kt/V ที่ไร | Ĭ:                    | 2 - Second Generation  | on Daugirdas 🕞    |                   |                  |           |
| 222.Kt/V :               |                       |                        | ดำนวณ             |                   |                  |           |
| 223.URR (%) :            |                       |                        | ดำนวณ             |                   |                  |           |
| 224.nPCR (g/kg/day)      | :                     |                        | ดำนวณ             |                   |                  |           |
| 225.รายการ HD Adeqเ      | Jacy : 🔳 🚺            |                        |                   |                   |                  | 5 ແຄວ     |
| วันที่                   | BUN Pre HD<br>(mg/dL) | BUN Post HD<br>(mg/dL) | BW Pre HD<br>(Kg) | Target Dry Weight | Total UF<br>(mL) | Height(cr |
| ▶ N+ 31/05/256           | 60                    | 50                     | 55                | 70                | 1200             | 160       |
|                          |                       |                        |                   |                   |                  |           |

- เริ่มลงข้อมูลโดยกรอกข้อมูลหมายเลข 214 220 และ 224 ให้เสร็จเรียบร้อย หมายเลข 222 และ 223 ให้กดคำว่า
   เก๋านาณ
   โปรแกรมจะคำนวณค่าในแต่ละข้อให้อัตโนมัติ และให้ไปที่ "รายการ HD Adequacy " (หมายเลข225)
   คลิกที่เรื่องหมาย 
   เพื่อทำการบันทึกข้อมูลที่ลงไว้ ให้เข้าไปอยู่ในตารางด้านล่าง
- เมื่อต้องการย้อนกลับไปดูรายการลงไว้ ให้ดับเบิ้ลคลิกที่เครื่องหมาย ช่องแรกในตาราง
- เมื่อต้องการดู ข้อมูลในตาราง ข้อ 225 ให้ระบุตัวเลขในช่อง 5 แถว หากข้อมูลเกิน 5 แถว ให้ ระบุ จำนวนตัวเลขในช่องตัวเลข และกดปุ่ม แถว ข้อมูลจะแสดงตามที่ระบุตัวเลข และ หากระบุ "0" แล้วกดปุ่ม แถว จะเป็นการแสดงแถวข้อมูลทั้งหมด ที่มีการบันทึกไว้

## 5. วิธีการลงข้อมูล Laboratory

| Laboratory                                       |               |   |   |                |                |
|--------------------------------------------------|---------------|---|---|----------------|----------------|
|                                                  | _             |   | 0 | 434.รายการ Lab | oratory: 5 แถว |
| 402.ผลการตรวจทางห้องปฏิบัติการของ วัน/เดือน/ปี : | 401.หน่วย : 📃 |   |   |                |                |
|                                                  | 0 - โปรดระบุ  | • |   | วันที่         | หน่วย          |
| 403.FPG :                                        | 0 - โปรดระบุ  | - |   |                |                |
| 404.HbA1c (%) :                                  |               |   |   |                |                |
| 405.Cr :                                         | 0 - โปรดระบุ  | - |   |                |                |
| 406.Uric acid :                                  | 0 - โปรดระบุ  | - |   |                |                |
| 407.Na+ :                                        | 0 - โปรดระบุ  | - |   |                |                |
| 408.K+ :                                         | 0 - โปรดระบุ  | * |   |                |                |
| 409.Cl- :                                        | 0 - โปรดระบุ  | - |   |                |                |
| 410.HCO3- :                                      | 0 - โปรดระบุ  | - |   |                |                |
| 411.Ca2+ :                                       | 0 - โปรดระบุ  | * |   |                |                |
| 412.PO42- :                                      | 0 - โปรดระบุ  | - |   |                |                |
| 413.iPTH :                                       | 0 - โปรดระบุ  | - |   |                |                |
| 414.ALP :                                        | 0 - โปรดระบุ  | - |   |                |                |
| 415.Alb :                                        | 0 - โปรดระบุ  | Ŧ |   |                |                |
| 416.Total Protein :                              | 0 - โปรดระบุ  | - |   |                |                |
| 417.Total Cholesterol :                          | 0 - โปรดระบุ  | * |   |                |                |
| 418.Triglyceride :                               | 0 - โปรดระบุ  | - |   |                |                |
| 419.HDL-C :                                      | 0 - โปรดระบุ  | - |   |                |                |

- เริ่มลงข้อมูลโดยทำการเลือกหน่วย (หมายเลข 401) ของค่าผลตรวจก่อนโดยมีให้เลือก 2 ระบบคือ US และ SI หรือ จะเลือกกำหนดเอง โดยสามารถระบุหน่วยของค่าแต่ละการตรวจได้โดยอิสระ แล้วกดบันทึกหน่วยไว้เพื่อใช้ในคราว ต่อไป
- กรอกข้อมูลค่าผลตรวจหมายเลข 402 433 ให้เสร็จเรียบร้อย หมายเลขใดมี ต่อท้าย ให้กด เพื่อให้ โปรแกรมคำนวณให้อัตโนมัติ เมื่อเสร็จครบถ้วนแล้วให้ไปที่ "รายการ Laboratory" (หมายเลข 434) คลิกที่ เครื่องหมาย เพื่อทำการบันทึกข้อมูลที่ลงไว้ ให้เข้าไปอยู่ในตารางด้านล่าง
- 🕨 เมื่อต้องการจะคลิกลบข้อมูลให้คลิกเครื่องหมาย 🕒 "ลบข้อมูล"
- เมื่อต้องการดู ข้อมูลในตาราง ข้อ 434 ให้ระบุตัวเลขในช่อง 5 แถว หากข้อมูลเกิน 5 แถว ให้ ระบุ จำนวนตัวเลขในช่องตัวเลข และกดปุ่ม แถว ข้อมูลจะแสดงตามที่ระบุตัวเลข และ หากระบุ "0" แล้วกดปุ่ม แถว จะเป็นการแสดงแถวข้อมูลทั้งหมด ที่มีการบันทึกไว้

#### 6. วิธีการลง Treatment

| Treat                                       | reatment           |                         |            |                  |           |              |                 |                  |                            |  |
|---------------------------------------------|--------------------|-------------------------|------------|------------------|-----------|--------------|-----------------|------------------|----------------------------|--|
| 501.i                                       | ข้อมูล "           | Treatment ของ วัน/เ     | เดือน/ปี : |                  | 31/05/256 | 2 🔲          |                 |                  |                            |  |
| Rena                                        | al Ane             | emia Treatment          |            |                  |           |              |                 |                  |                            |  |
| 502.ผู้ป่ายได้รับยา ESA หรือไม่ : 1 - YES - |                    |                         |            |                  |           |              |                 |                  |                            |  |
| 503.5                                       | รายกา <del>ร</del> | ร ESA ที่ได้รับ :       |            |                  |           | •            |                 |                  | 5 ແຄວ                      |  |
| วันที่เริ่ม วันที่<br>ให้ยา ESA ให้ยา       |                    |                         |            | ที่หยุด<br>า ESA |           | Brand ESA    | จำนว<br>(unit/n | Route Of ESA     |                            |  |
| •                                           | N+                 | 31/05/2562              |            |                  |           | 14 - Hemax - |                 | 8000             | 1-SC -                     |  |
|                                             |                    |                         |            |                  |           |              |                 |                  |                            |  |
| 504.                                        | มู้ป่วยได          | ด้รับ IV Iron หรือไม่ : | :          | 1-1              | YES       | •            |                 |                  |                            |  |
| 505.5                                       | รายการ             | ร IV Iron ที่ได้รับ :   |            | 0                |           | 3            |                 |                  | 5 ແຄວ                      |  |
|                                             |                    | ช่วงเดือง<br>ให้ IV Irc | u<br>on    | ปด้ให้           | í IV Iron | ชนิด IV Iron |                 | จำนวน เ<br>ในช่ว | mg. ที่ได้รับ<br>ง 6 เดือน |  |
| •                                           | N+                 | 1 - มกราคม ถึง มี       | งิถุนายน   | - 25             | 62 -      | 1 - Venofer  | ÷               | 3 - 301          | ถึง 400 🔻                  |  |

- หมายเลข 502 เมื่อผู้ป่วยได้รับยา ESA และตอบ "Yes" ให้ไปลงรายละเอียดใน หมายเลข 503โดยคลิกที่เครื่องหมาย
   และลงรายละเอียดการใช้ยา ESA ในตารางด้านล่าง
- หมายเลข 504 เมื่อผู้ป่วยได้รับ IV Iron และตอบ "Yes" ให้ไปลงรายละเอียดใน หมายเลข 505โดยคลิกที่ เครื่องหมาย 🔍 และลงรายละเอียดในตารางด้านล่าง
- ≻ เมื่อต้องการจะคลิกลบข้อมูลให้คลิกเครื่องหมาย 토 "ลบข้อมูล"
- เมื่อต้องการดู ข้อมูลในตาราง ข้อ 503 และ 505 ให้ระบุตัวเลขในช่อง 5 แกว หากข้อมูลเกิน 5 แถว ให้ ระบุจำนวนตัวเลขในช่องตัวเลข และกดปุ่ม แถว ข้อมูลจะแสดงตามที่ระบุตัวเลข และ หากระบุ "0" แล้วกดปุ่ม แถว จะเป็นการแสดงแถวข้อมูลทั้งหมด ที่มีการบันทึกไว้

# 7.วิธีการลงข้อมูลผู้ป่วย Outcome

|                 | Outcome                                                                        |
|-----------------|--------------------------------------------------------------------------------|
| Vascular Access | 601.Mode RRT ปัจจุบัน : 1 - HD 🔹                                               |
| HD Prescription | 602.ใน 6 เดือนที่ผ่านมา มีการเปลี่ยนแปลงหรือสิ้นสุดการรักษาหรือไม่ : 1 - YES 🔹 |
|                 | 603.วันเดือนปี ที่มีการเปลี่ยนแปลงหรือสั้นสุดการรักษา : 21/ 4/ 2560 💷          |
| HD Adequacy     | 605.กรณีที่มีการเปลี่ยนแปลงการรักษา HD เป็น PD : 0 - โปรดระบุ -                |
|                 | กรณีเปลี่ยนจาก HD เป็น PD โดยมาสาหุดมาจาก                                      |
| Laboratory      | 🗆 บัญหาทาง Hemodynamic                                                         |
|                 | ่่□ บัญหาทาง Vascular access                                                   |
| Treatment       | 🗆 ผู้ป่วยต้องการเปลี่ยน                                                        |
|                 | 🗆 อันๆ                                                                         |
| Outcome         |                                                                                |
|                 | 606.กรณีสั้นสุดการรักษา - 3 - เสียชีวิต - สาเหตุการเสียชีวิต -                 |
|                 | ไม่มารับการรักษาต่อตามเน็ด(Loss follow up) เนื่องจาก บ้ายไปรับการรักษาที่      |
|                 | 0 - โปรดระบุ -                                                                 |
|                 |                                                                                |
|                 | เส้นชีวิต - สามมาการเส้นชีวิต                                                  |
|                 | 5 - Kidney disease                                                             |
|                 |                                                                                |
|                 |                                                                                |

- การลง outcome หัวข้อ ใน 6 เดือนที่ผ่านมามีการเปลี่ยนแปลงหรือสิ้นสุดการรักษาหรือไม่ (หมายเลข 602 )ให้ เลือกตอบ"No"หรือ "Yes"
- หากมีการตอบ"Yes" ให้ลงรายละเอียดตามจริงที่มีการเปลี่ยนแปลงหรือสิ้นสุดการรักษาเริ่มจากหมายเลข 603 ถึง หมายเลข 606 โดยให้เลือกหัวข้อที่ผู้ป่วยเกิดการเปลี่ยนแปลงหรือสิ้นสุดการรักษาตามจริง

## 8. เมื่อลงข้อมูลครบเรียบร้อยทุกหน้าแล้วให้กดบันทึกที่เครื่องหมาย 🔲 "บันทึกข้อมูล"ที่เมนูด้านบน

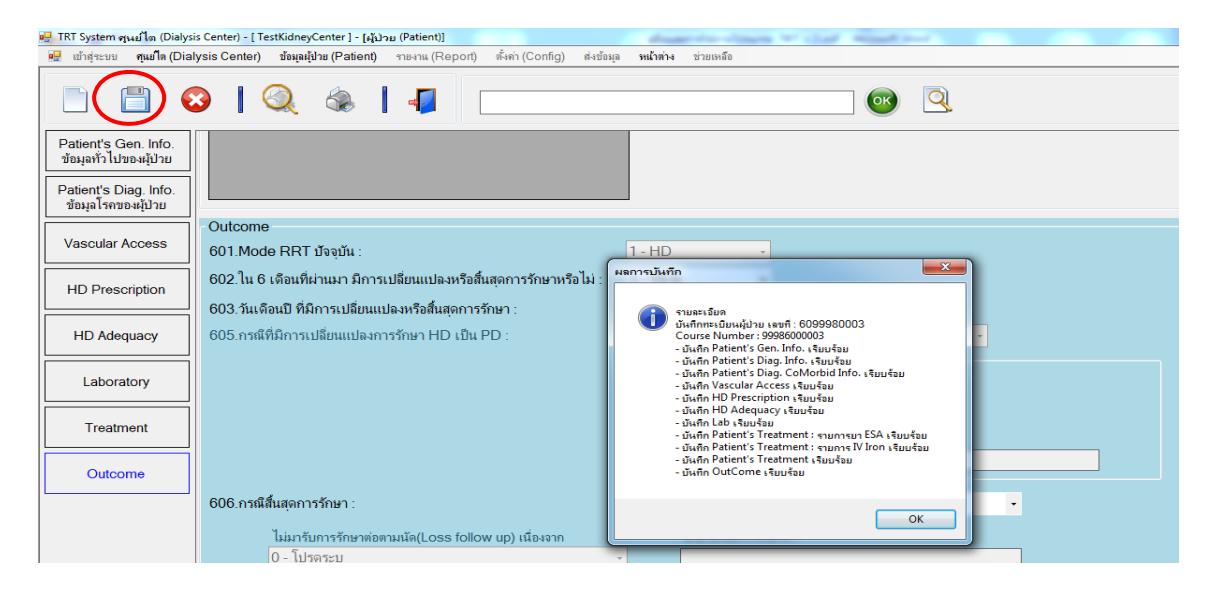

▶ หากทำการบันทึกข้อมูลสำเร็จจะมีข้อความแจ้งให้ทราบว่ามีการลงข้อมูลแต่ละหัวข้อเรียบร้อยแล้ว

# <u>การลงข้อมูลผู้ป่วย PD</u>

## 1.วิธีการลงข้อมูลผู้ป่วย PD

| TRT System qualles (Dialysi     Jointernet gualles (Dialysi | s Center) - [Test Center 1001] - (4)                     | ny Patient)<br>munu (Danch Lini (Contro) Annalina whisis simula | Itt System อุนูเม็ล Dolysis Center) - [Test Center 1001] - [ผู้ภาม Potent]<br>(ค.ศ. กร้างการ แต่ใน Dolysis Canter) ร้างอยู่ใน Dolard ระบาม (Canter) น้อง (Conter) มีการกับน หน้ามา รายหลือ |
|-------------------------------------------------------------|----------------------------------------------------------|-----------------------------------------------------------------|----------------------------------------------------------------------------------------------------|
|                                                             |                                                          |                                                                 |                                                                                                    |
|                                                             |                                                          |                                                                 |                                                                                                    |
| Patient's Gen. Info.<br>ข้อมูลทั่วไปของผู้บ้วย              | Patient's General Info.<br>102.ประเภทการรักษา : 2        | - PD • 101.วันที่ลงข้อมูล :                                     | Patient's Gen. Info.<br>ชื่อมูลทั่วไปของผู้ปาย<br>132 สามหลายสาโลาชนรี้ชริง: 1 - Presumed glomerulonephritis(No biopsy) -                                                                  |
| Patient's Diag. Info.<br>ช้อมูลโรคของผู้ป่วย                | 103.สถาบันที่ให้การรักษา : 1<br>104.วันที่เริ่มรักษา : 0 | 001 - สมาคมโรคไดแห่งประเทศไทย                                   | Patient's Diag. Info.<br>disaal Iseos eighte<br>0                                                                                                    |
| Teckhoff's Catheter                                         | 105.รพัฒรุ้ป่วย :                                        |                                                                 | Teckhoff's Catheter 133 วันปีเริ่มเชิ่มมีครั้งแรก : 1 - มี • 06/07/ 2549 💷•                                                                                                    |
| PD Prescription                                             | 106.ชื่อผู้ปาย : 🔥<br>107.นามสกุล : โ                    | (ไม่อ่องได้ดำเหน้าใดๆ รวมก็และ, ส่วนหน่ง)<br>ควาย               | 134 วิธีการที่เขาครื่มเรก:         1 - HD           PD Prescription         135 สถาบันที่ไม่การที่เขาครื่มเรก:         1001 - สนาคมโรกไลเมนประเทศไทย                                       |
| PET TEST                                                    | 108.วันเกิด : 0                                          | 1/01/ 2530 -                                                    | PET TEST                                                                                                    |
| Peritonitis                                                 | 110.เลขที่เอกสารราชการ :                                 | 1478523697852                                                   | 137. Ялійні Tenckhoff Catheters жбагля :         1. д.         0607/ 2550         в-           Рентолятія         138. й/длижи Ійлитацентин Інита Іы :         2 - NO         -         В- |
| PD Adequacy                                                 | 111.ที่อยู่ปัจจุบัน(สามารถคิดต่อ<br>112.ภาค :            | 1. 120/3<br>1 - ภาคเหนือ                                        | 139 ผู้ปายลงทระบัยหม่อกก่ายโดยสำหรือไม่: 1 - YES - 0000 - โปรดารบุ -                                                                                                    |
|                                                             | 113.จังหวัด :                                            | 50 - เชียงไหม่ -                                                | 140 gaturarmalaninu laann : 1 - Cadavenc Donor -                                                                                                    |
| Laboratory                                                  | 114.เซต/อำเภอ :<br>115 เซต/อำเภอ :                       | 01 - เมืองเรียงไหม่ -                                           | Laboratory 141 Co-Morbid ก็รดหรืออานเมือนใดที่หัญ่วยได้รับการนี้ยังมีกระบุ: 1 - DM -                                                                                                    |
| Treatment                                                   | 116.รหัสไปรษณีย์ :                                       | 50000                                                           | Treatment                                                                                                    |
| Outcome                                                     | 117.เบอร์โทรศัพท์ :                                      | 0818122654                                                      | Outcome     142.Co-Morbid (โรดเรือดาวมผิดปกติที่ผู้บายได้รับการรับจิลมิย) ระยุ: 0 - โปรดระยุ     -                                                                                         |
|                                                             | Email, Line, Facebook                                    | me. uurepiiroogy                                                | 143.Co-Morbid (โรลเครือการแล็ลปกติที่ผู้ประได้รับการใช้สมัญ) ระบุ: 1 - DM •                                                                                                    |
|                                                             | 119.com :                                                | 1- ชาย •                                                        |                                                                                                    |
|                                                             | 120.สถานภาพการสมรส :<br>121 เสื้อขวดิ :                  | 0 - โปรดารบุ •                                                  | 144.Co-Morbid (โรดเรือดาวมผิดปกติที่ผู้บ่ายได้รับการรันิจฉัย) ระบุ: 0 - โปรดระบุ •                                                                                                    |

โริ่มลงข้อมูลผู้ป่วย PD ให้เลือก ประเภทการรักษา (หมายเลข 102) เป็น PD ก่อนทุกครั้ง

➤ รหัสผู้ป่วย (หมายเลข 105) ไม่ต้องกรอก ระบบจะรันเลขให้อัตโนมัติ

#### 2. วิธีการลงข้อมูล Teckhoff's catheter

| Tend                                           | enckhoff Catheter |                 |                           |               |   |                 |              |               |                                |   |  |
|------------------------------------------------|-------------------|-----------------|---------------------------|---------------|---|-----------------|--------------|---------------|--------------------------------|---|--|
| 301.ข้อมูลของ วัน/เดือน/ปี :                   |                   |                 | 31/05/256                 | 31/05/2562    |   |                 |              |               |                                |   |  |
| 302.บันทึกกิจกรรม Tenckhoff Catheter : 👩 🥃 🕤 🚺 |                   |                 |                           |               |   |                 |              |               | ຄວ                             |   |  |
|                                                |                   | วันที่ทำกิจกรรม | รรม กิจกรรม(Intervention) |               |   | เหตุผล          | ผู้ทำกิจกรรม |               | ระยะเวลา Break in<br>(สัปดาห์) |   |  |
| I                                              | N+                | 31/05/2562      | 🔲 1-ກ                     | เงสายครั้งแรก | - | 1 - Peritonitis | •            | 2 - ศัลยแพทย์ | •                              | 7 |  |

- มื่อต้องการลงข้อมูล Teckhoff's catheterให้ไปที่ บันทึกกิจกรรม Teckhoff's catheter(หมายเลข 302) และคลิก ที่เครื่องหมาย จากนั้นให้ไปลงรายละเอียดกิจกรรมในตารางด้านล่าง
- 🕨 เมื่อต้องการจะคลิกลบข้อมูลให้คลิกเครื่องหมาย 🕒 "ลบข้อมูล"
- เมื่อต้องการดู ข้อมูลในตาราง ข้อ 302 ให้ระบุตัวเลขในช่อง 5 แถว หากข้อมูลเกิน 5 แถว ให้ ระบุ จำนวนตัวเลขในช่องตัวเลข และกดปุ่ม แถว ข้อมูลจะแสดงตามที่ระบุตัวเลข และ หากระบุ "0" แล้วกดปุ่ม แถว จะเป็นการแสดงแถวข้อมูลทั้งหมด ที่มีการบันทึกไว้

## 3. วิธีการลงข้อมูล PD Prescription

| Patient's Gen. Info<br>steujach luteo ağılma | PD Prescription<br>Stauennyfer Teamsfractaellee<br>308 Stauenne FaxRew® : 24/ 4/ 2560 B+                                                                                                    | Patient Gen. Info.<br>ชัณมูลทั่วไปของผู้ป่วย | Glucose base - Low calcium I codentim faufu Glucose base - Normal calcium |
|----------------------------------------------|----------------------------------------------------------------------------------------------------|----------------------------------------------|---------------------------------------------------------------------------|
| Patent's Diag Info<br>ชื่อมูลใจสอง-ลุ่ม้วย   | 309 swidenssisstaalise 1 - CAPD(wthout cycle machine)<br>CAPD (wthout cycle machine) ex                                                                                                    | Patient Diag. Info<br>disual serve all/10    | Icodestrin stanfu Glucose base: Low calcium     Amino acid solution       |
| Teckhoff's Catheter                          | 1 - Day time ambutatory peritoneal dialysis                                                                                                    | • [                                          |                                                                           |
| PD Prescription                              | APD (setti cycle machine) traj<br>0 - Tatvattaj                                                                                                    | Tenckhoff Catheter                           | 321 จำหวามหายรง 2.5% Glucose base เฉลี่ยงก่อสัปหาที่ (กง) :               |
| PET TEST                                     | 310 anvallannulleurushen: 1 - 15usationi<br>CAPD Prescriton                                                                                                    | PD Prescription                              | 322 inumerasi 425% Glucose base ralleriadilarni (n.)                      |
| Pertonits                                    | 311 การเสรียงการเปลี่ยมก่ายกันกล่าวีน (เครื่องไร้อ)         4           312 ปริมาณภัณฑ์ที่ได้ (Volume) (mLeiseรั้ง)         2000                                                                                                    | PET Test                                     | and metalle erraf illerador attendionistic encondente diversionelle       |
| PD Adequacy                                  | Automated PD Prescription 313 trans Automated PD #14 0 - Turnese                                                                                                    | Perionits                                    | (incrueforistu) starfe                                                    |
| Laboratory                                   | 314.Total dialysis volume (mLiurlla) :<br>315.Total duration (teteccamil/diurlla) (toursearlla) :                                                                                                    | PD Adequacy                                  |                                                                           |
| Treatment                                    | 316 จำนวนครั้งของการเปลี่ยงน้ำยาโลยใช้เหรือ (ครึ่ง) :<br>317 ปรีมาจากน้ำยาศึปอ่อยโกลยต่อยรือ Oyde (mL/Exchange) :                                                                                                    | Laboratory                                   |                                                                           |
| Outcome                                      | 318 Tidal volume per session (%)                                                                                                    |                                              |                                                                           |
|                                              | 320 silvavahin Roma (akuma (akuma | n Treatment                                  |                                                                           |
|                                              | Glucose base : Low calcium     Codextmn the/ful Glucose base                                                                                                    | e : Normal calcium Outcome                   |                                                                           |
|                                              | Codextm faultu Glucose base     Amino acid solution                                                                                                    | e : Low calcium                              | e                                                                         |

- ≻ เมื่อต้องการย้อนกลับไปดูรายการลงไว้ ให้ดับเบิ้ลคลิกที่เครื่องหมาย 🛄 ช่องแรกในตาราง
- ≽ เมื่อต้องการจะคลิกลบข้อมูลให้คลิกเครื่องหมาย 💽 "ลบข้อมูล"
- เมื่อต้องการดู ข้อมูลในตาราง ข้อ 323 ให้ระบุตัวเลขในช่อง 5 แถว หากข้อมูลเกิน 5 แถว ให้ ระบุ จำนวนตัวเลขในช่องตัวเลข และกดปุ่ม แถว ข้อมูลจะแสดงตามที่ระบุตัวเลข และ หากระบุ "0" แล้วกดปุ่ม แถว จะเป็นการแสดงแถวข้อมูลทั้งหมด ที่มีการบันทึกไว้

| PEI lest                             |                                             |
|--------------------------------------|---------------------------------------------|
| 324.วันที่ทำ PET Test :              |                                             |
| 325.CAPD (without cycle machine) :   | 0 - โปรดระบุ                                |
| 326.APD (with cycle machine) :       | 0 - โปรดระบุ                                |
| 327.Fill in Time :                   |                                             |
| 328.Drain out Time :                 |                                             |
| 329.Glucose concentration usage :    | 0 - โปรดระบุ 🔹                              |
| 330.PET Test Type :                  | 0 - โปรดระบุ 🔹                              |
| 331.Drainage volume (mL) :           |                                             |
| 332.Net UF (mL) :                    |                                             |
| 333.Urine volume (mL) :              |                                             |
| 334.Flashing Net UF volume (mL) :    |                                             |
| 335.Dwell volume (mL) :              |                                             |
| Conclusion                           |                                             |
| 336.4-hour D/D0 glucose :            |                                             |
| 337.Transport type by D/D0 glucose : | 0 - โปรดระบุรำหาณ.                          |
| 338.4-hour D/P Cr :                  |                                             |
| 339.Transport type by D/P Cr :       | 0 - โปรดระบุ •ต่านาณ.                       |
| 340. אראשרא PET Test :               | 5 um                                        |
| วันที่ ชนิดการทดสอบ                  | Transport type<br>by D/D0 glucose by D/P Cr |

## 4.วิธีการลงข้อมูล PET TEST

- เริ่มลงข้อมูลโดยกรอกข้อมูลหมายเลข 324 339 ให้เสร็จเรียบร้อย และให้ไปที่ "รายการ PET Test " (หมายเลข
   340) คลิกที่เครื่องหมาย 
   เพื่อทำการบันทึกข้อมูลที่ลงไว้ ให้เข้าไปอยู่ในตารางด้านล่าง
- ≻ เมื่อต้องการย้อนกลับไปดูรายการลงไว้ ให้ดับเบิ้ลคลิกที่เครื่องหมาย ⊡ ช่องแรกในตาราง
- เมื่อต้องการจะคลิกลบข้อมูลให้คลิกเครื่องหมาย จาน "ลบข้อมูล"
- เมื่อต้องการดู ข้อมูลในตาราง ข้อ 340 ให้ระบุตัวเลขในช่อง 5 แถว หากข้อมูลเกิน 5 แถว ให้ ระบุ จำนวนตัวเลขในช่องตัวเลข และกดปุ่ม แถว ข้อมูลจะแสดงตามที่ระบุตัวเลข และ หากระบุ "0" แล้วกดปุ่ม แถว จะเป็นการแสดงแถวข้อมูลทั้งหมด ที่มีการบันทึกไว้

### 5.วิธีการลงข้อมูล Peritonitis

| 00                                         | 0   0 🐁   🖉                                                                                                    | 🙂 🖻                                                     | ข้อมูลทั่วไปของผู้ป่วย | 351.Culture Result :  Not Done                       |
|--------------------------------------------|----------------------------------------------------------------------------------------------------|---------------------------------------------------------|------------------------|------------------------------------------------------|
| Patent's Gen. Info.<br>desarbilities abbes | Pettonite                                                                                                    |                                                         | Patient Diag. Info.    | No Growth                                            |
| Patient's Diag Info.                       | 341 June of Performs                                                                                               | 25/ 4/ 2500 B*                                          |                        |                                                      |
| Renta Jacana (Anna                         | 343 Probable Gause of Infection tou                                                                                | สมการเป็นมีต                                            | Tenckhoff Catheter     |                                                      |
| Teckholf's Catheter                        | 344.ลาการของผู้ป่วย                                                                                                | O Nausea/volume O Fever                                 | PD Prescription        | Mycobacterium                                        |
| PD Prescription                            |                                                                                                    | D Chil D NV                                             |                        | 0 - โปรดระบุ                                         |
|                                            |                                                                                                    | O Dambes O DypnesPND                                    | PET Test               | Mixed Organism                                       |
| PET TEST                                   |                                                                                                    | R Cloudy PD CI Fibrin stamed                            |                        | Gram Negative                                        |
| Pertonite                                  |                                                                                                    | O Other                                                 | Peritonitis            | 0 - โปรดระบุ -                                       |
| PD Advance                                 | 345 Dalysate Characteristic<br>346 minuteristititian Samuel                                                        | D IP D IV D Other                                       | PD Adequacy            | Fungus                                               |
| S14(2)017                                  | 347 เกมรู้ช่วนเพิโฟร์ม พ                                                                                           | # 1 say cofazoin                                        |                        | 352.Complication ที่เกิดขึ้น : 🛛 Uf-failure 🖾 Sepsis |
| Laboratory                                 | at the second second second second second second second second second second second second second second second    | 42 su                                                   | Laboratory             | Pulmonary edema     Septic shock                     |
| Treatment                                  | The subscription of the formation of the set                                                                       | A3xy.                                                   |                        | Other                                                |
|                                            | And a selfa versioners and and an and a selfa selfa selfa selfa se se selfa se se se se se se se se se se se se se | A2 to                                                   | Treatment              | 353. shums Peritonitis :                             |
| Concolline                                 | 7                                                                                                    | nh 3 scu :                                              | Outcome                | Sud Type of Peritonitis Culture Result               |
|                                            | 349 das Tenckhoff remove włala                                                                                     | YES •                                                   |                        | Sundie result                                        |
|                                            |                                                                                                    | Resistant infection   Concurrent funnal infection       |                        |                                                      |
|                                            |                                                                                                    | Frequent relapse CL Concurrent chronic turnal infection |                        |                                                      |

- เริ่มลงข้อมูลโดยกรอกข้อมูลหมายเลข 341 352 ให้เสร็จเรียบร้อย และให้ไปที่ "รายการPeritonitis " (หมายเลข
   353) คลิกที่เครื่องหมาย <a>[พื่อทำการบันทึกข้อมูลที่ลงไว้ ให้เข้าไปอยู่ในตารางด้านล่าง</a>
- ≻ เมื่อต้องการย้อนกลับไปดูรายการลงไว้ ให้ดับเบิ้ลคลิกที่เครื่องหมาย 庄 ช่องแรกในตาราง
- เมื่อต้องการจะคลิกลบข้อมูลให้คลิกเครื่องหมาย
- เมื่อต้องการดู ข้อมูลในตาราง ข้อ 353 ให้ระบุตัวเลขในช่อง 5 แถว หากข้อมูลเกิน 5 แถว ให้ ระบุ จำนวนตัวเลขในช่องตัวเลข และกดปุ่ม แถว ข้อมูลจะแสดงตามที่ระบุตัวเลข และ หากระบุ "0" แล้วกดปุ่ม แถว จะเป็นการแสดงแถวข้อมูลทั้งหมด ที่มีการบันทึกไว้

## 6. วิธีการลงข้อมูล PD Adequacy

| PD Adequacy                                       |             |
|---------------------------------------------------|-------------|
| 354.PD Adequacy ของ วัน/เดือน/ปี :                |             |
| 355.BW (Kg) :                                     |             |
| 356.Height(cm):                                   |             |
| 357.Urine Output per Day (mL) :                   |             |
| 358.Urine Curea (mL per min) :                    |             |
| 359.Urine CCr (mL per min) :                      |             |
| 360.Dialysis Volume per Day (mL) :                |             |
| 361.Dialysate Curea (mL per min):                 |             |
| 362.Dialysate CCr (mL per min) :                  |             |
| 363.Weekly Renal Kt/Vurea:                        | ศำหาณ       |
| 364.Weekly Peritoneal Kt/Vurea :                  | ศำหวณ       |
| 365.Weekly Total Kt/Vurea :                       | ศำระวณ      |
| 366.Corrected Weekly Total Kt/Vurea :             | ศำระวณ      |
| 367.Weekly Renal CCr (L per Wk):                  | ศำเนาณ      |
| 368.Weekly Peritoneal CCr (L per Wk):             | ศำเนาณ      |
| 369.Weekly Total CCr (L per Wk):                  | ศำระวณ      |
| 370.Normalized Weekly Total CCr (L/1.73sq.m/Wk) : | ศำหวณ       |
| 371.nPCR (g/Kg/Day) :                             |             |
| 372.รามการ PD adequacy : 💼 💽 💽                    | <b>5</b> um |
|                                                   |             |

- เมื่อต้องการย้อนกลับไปดูรายการลงไว้ ให้ดับเบิ้ลคลิกที่เครื่องหมาย ช่องแรกในตาราง
- เมื่อต้องการดู ข้อมูลในตาราง ข้อ 372 ให้ระบุตัวเลขในช่อง 5 แถว หากข้อมูลเกิน 5 แถว ให้ ระบุ จำนวนตัวเลขในช่องตัวเลข และกดปุ่ม แถว ข้อมูลจะแสดงตามที่ระบุตัวเลข และ หากระบุ "0" แล้วกดปุ่ม แถว จะเป็นการแสดงแถวข้อมูลทั้งหมด ที่มีการบันทึกไว้

# 7. วิธีการลงข้อมูล Laboratory, Treatment และ outcome ของผู้ป่วย PD เหมือนกับข้อมูลผู้ป่วย HD ผู้ใช้งาน สามารถย้อนกลับไปดูได้ที่หน้า 11-12

8. เมื่อลงข้อมูลครบเรียบร้อยทุกหน้าแล้วให้กดบันทึกที่เครื่องหมาย 🔲 "บันทึกข้อมูล"ที่เมนูด้านบน

| 🖳 TRT System ศูษย์ได (Dialysis Center) - [      |                         |                    | -                |            | a we clear | -         |  |           |   |  |  |
|-------------------------------------------------|-------------------------|--------------------|------------------|------------|------------|-----------|--|-----------|---|--|--|
| 🖳 ເข້າສູ່ຈະນນ 🛛 ທຸ <b>ແມ່ໃສ</b> (Dialysis Cente | ) ข้อมูลผู้ป่วย (Patier | t) รายงาน (Report) | ตั้งค่า (Config) | ส่-งข้อมูล | หน้าต่าง   | ช่วยเหลือ |  |           |   |  |  |
|                                                 | Q &                     | 4                  |                  |            |            |           |  | <b>OK</b> | 0 |  |  |

▶ หากทำการบันทึกข้อมูลสำเร็จจะมีข้อความแจ้งให้ทราบว่ามีการลงข้อมูลแต่ละหัวข้อเรียบร้อยแล้ว